# Passo a passo para o Agendamento do ISS no Carioca Digital

1 – Acesse <u>www.carioca.rio</u> e clique em "Agendar atendimento para ISS e taxas.

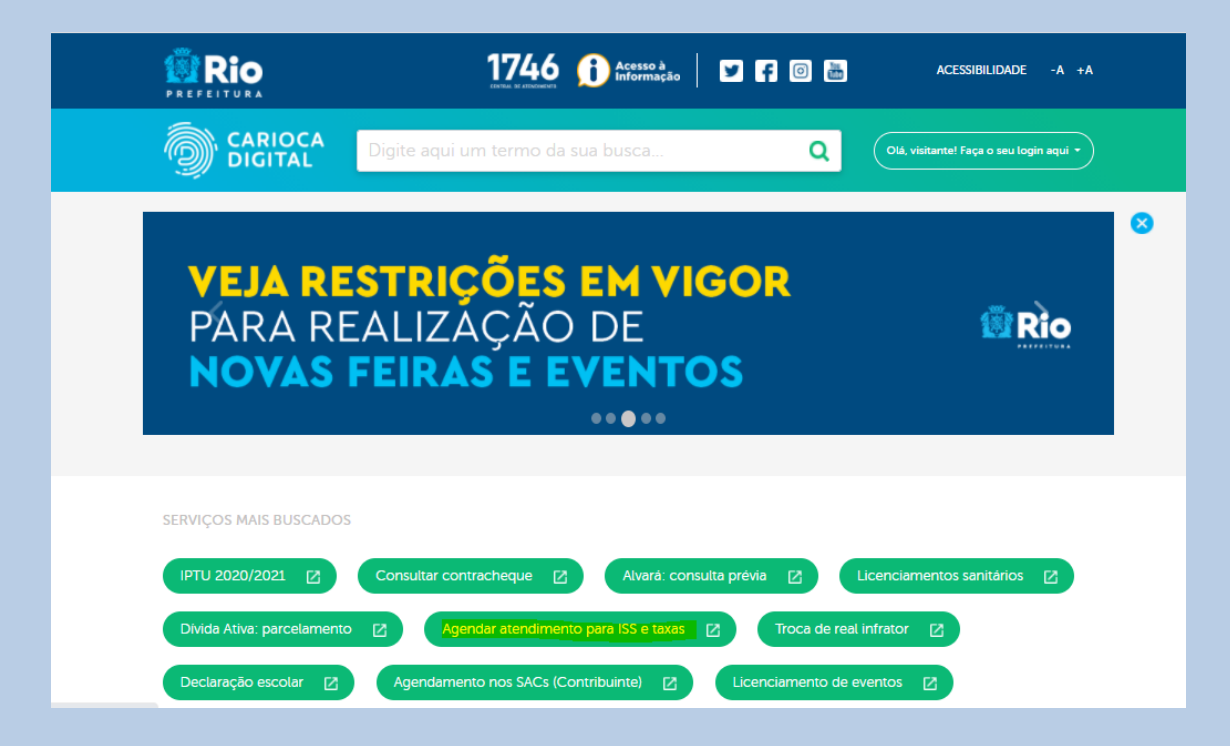

# 2 – Cadastre-se no portal. Caso já tenha cadastro, efetue o login.

| Acessar com sua Identidade Carioca                      | O que é Identidade Carioca?                                                                                      |  |  |  |  |  |  |  |  |  |
|---------------------------------------------------------|----------------------------------------------------------------------------------------------------|--|--|--|--|--|--|--|--|--|
| CPF                                                     | É o login único da Prefeitura do Rio de Janeiro. <u>Saiba</u><br><u>mais</u>                                     |  |  |  |  |  |  |  |  |  |
| I                                                       | Criar minha Identidade Carioca                                                                                   |  |  |  |  |  |  |  |  |  |
| Senha                                                   | Usuários do Carioca Digital                                                                                      |  |  |  |  |  |  |  |  |  |
| Farmann an amhailte                                     | Os usuários do Carioca Digital <b>passam a ser</b><br>automaticamente usuários do Identidade Carioca.            |  |  |  |  |  |  |  |  |  |
| <u>Esqueceu sua sennar</u> <u>Esqueceu o seu emairr</u> | Não é necessário criar uma nova Identidade Carioca.<br>Você <b>poderá usar a mesma senha</b> do Carioca Digital. |  |  |  |  |  |  |  |  |  |
| Lembre do meu login neste computador                    | Se não conseguir logar com sua senha e não                                                                       |  |  |  |  |  |  |  |  |  |
| ACESSAR                                                 | conseguir criar uma nova senha, tente <u>vincular a</u><br><u>conta do Carioca Digital</u> .                     |  |  |  |  |  |  |  |  |  |

#### 3 – Clique em "Quero Agendar".

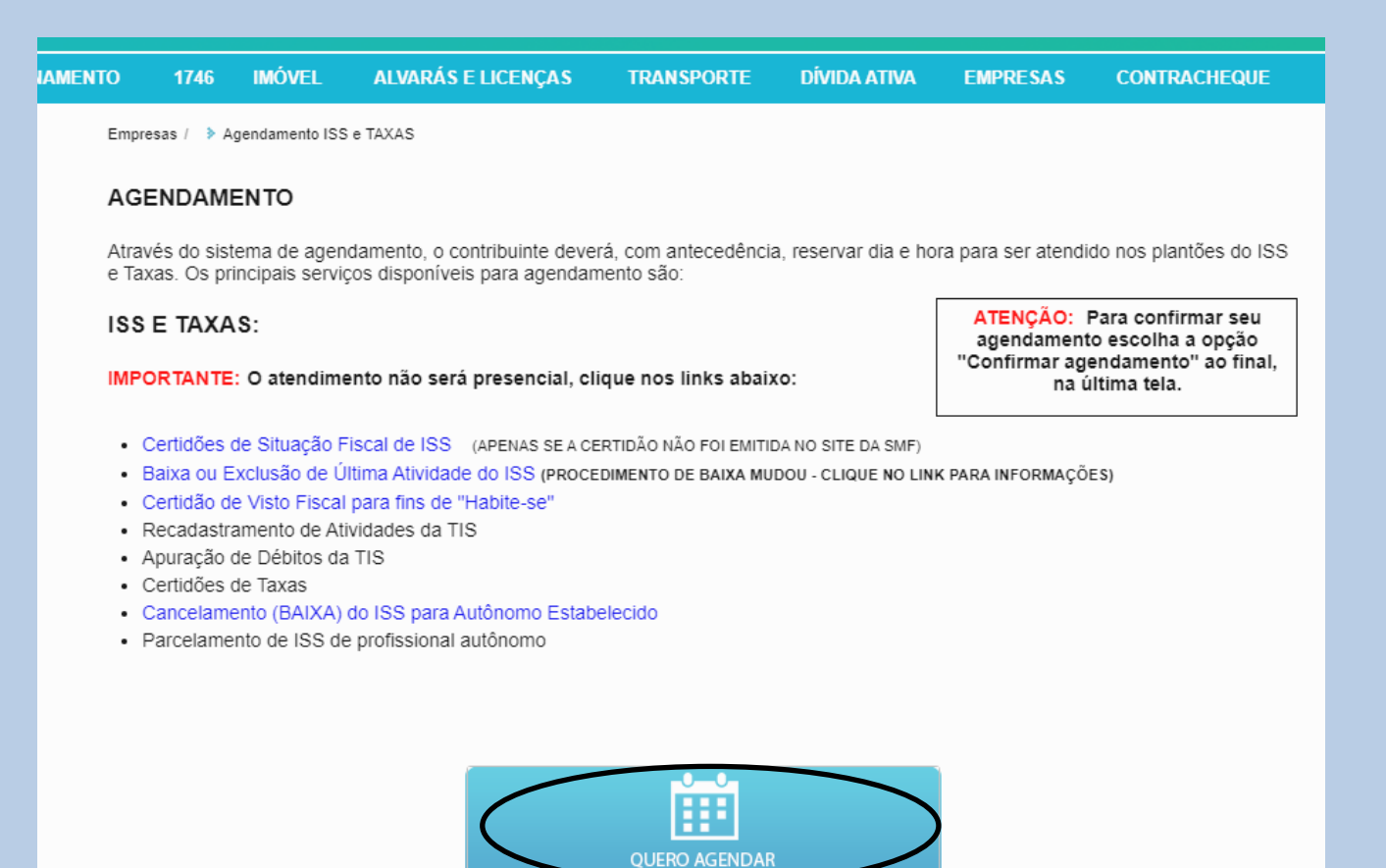

# 4 – Acesse "Clique aqui para solicitar um novo agendamento".

|                         | Agenda               | ipel de Taxanda e Manajamento - 5009 | Rio Prophene                                                                          |                                                      |  |  |  |  |  |
|-------------------------|----------------------|--------------------------------------|---------------------------------------------------------------------------------------|------------------------------------------------------|--|--|--|--|--|
| © Clique ac             | ui para solicitar ur | m novo agendamento                   | Seu e-reat<br>Harterha eu erat abaita<br>elui e acese<br>Cartora Digital / Editar Par | ado, seus agendamentos serias vinculados a ele, pera |  |  |  |  |  |
| Pesquisar a             | gendamentos rea      | alizados                             | T                                                                                     | lum to                                               |  |  |  |  |  |
| Data Inscraf            | Crafta Printer       | britangero                           | iene                                                                                  | Attento                                              |  |  |  |  |  |
| Travely share or linear |                      | centrone                             | * <u>seecore</u> *                                                                    | · stouait. ·                                         |  |  |  |  |  |
| Próximos agendame       | riton                |                                      |                                                                                       | Q. Peoples                                           |  |  |  |  |  |
|                         |                      |                                      |                                                                                       |                                                      |  |  |  |  |  |
|                         |                      |                                      |                                                                                       |                                                      |  |  |  |  |  |
|                         |                      | Mão foi excontrado                   | nenhum agandamento.                                                                   |                                                      |  |  |  |  |  |
|                         |                      |                                      |                                                                                       |                                                      |  |  |  |  |  |
|                         |                      |                                      |                                                                                       |                                                      |  |  |  |  |  |
|                         |                      |                                      |                                                                                       |                                                      |  |  |  |  |  |

5 – Selecione (ISS/Taxas - Imposto Sobre Serviços e Taxas Mobiliárias – Plantão Fiscal – ATENDIMENTO ON LINE OU POR E-MAIL):

| 🗂 Agenda<br>Secretaria Mun                                                                                                    | Home      More      More      M |                                                    |                       |               |
|----------------------------------------------------------------------------------------------------|----------------------------------------------------------------------------------------------------|----------------------------------------------------|-----------------------|---------------|
|                                                                                                    |                                                                                                    |                                                    |                       |               |
| Nova solicitação de age                                                                                                    | endamento                                                                                                    |                                                    |                       |               |
| 1 Seleção do tema                                                                                                    | 2 Selecione o serviço                                                                                                    | 3 Agen                                             | damento               | ) Confirmação |
| Selecione o Tema para o qual deseja                                                                                                    | atendimento:                                                                                                    |                                                    |                       |               |
| <ul> <li>● ISS/Taxas - Imposto Sobre Serviç</li> <li>○ ISS/Visto - ISS - Agendamento EX</li> <li>○ ISS/TaxasP - Imposto Sobre Servi</li> <li>◆ Voltar</li> </ul> | »s e Taxas Mobiliárias - Plantão Fiscal<br>CLUSIVO para atendimento no VISTO<br>pos - EXCLUSIVO para Impugnação A                                                                                                    | - ATENDIMENTO C<br>  FISCAL<br>uto de Infração Not | IN LINE OU POR EMAIL. | e Autônomo    |

### 6 – Escolha a opção para a qual deseja atendimento:

- para ISS: selecione (ISS Agendamento para empresas/autônomos COM Inscrição Municipal) ou
- para Taxas: selecione (Taxas Mobiliárias Apenas para serviços relacionados a taxa)
- Informe a inscrição municipal, se a opção de atendimento selecionada for para o ISS.
- Se a opção for atendimento para Taxas, a inscrição não é solicitada.
- Selecione o serviço para o qual deseja atendimento.

| Agenda Starte Contractor Contractor Contractor Contractor                                                                                                    |
|----------------------------------------------------------------------------------------------------|
| Nova solicitação de agendamento                                                                                                    |
| 1 Seleção do tema                                                                                                    |
| > 155 Taxas                                                                                                    |
| Elapas                                                                                                    |
| 1 Serieciane a OPÇÃO para a qual deseja desdimenta: ISS - Agundamentis para empresanisatificanes COM Inscarg V Interne a Inscargão Manecipat Q validar V Inspar Inscargão Manecipat |
| 2 CIS-S: Baixa de Insolção Maniajari de autónomo estabeleci 👻                                                                                                    |
| ● 'totar ● Prozengeir                                                                                                    |

## 7– Escolha o dia e o horário disponíveis no agendamento.

| agenda Surata Kasisipat da laanda . Maajamada . Mila |                  |           |           |                  |           |       |                        | lenjamento -              | eli Horn<br>Saara           | a Home Christian an International Alf |           |         |           |        | • milita |  |
|------------------------------------------------------|------------------|-----------|-----------|------------------|-----------|-------|------------------------|---------------------------|-----------------------------|---------------------------------------|-----------|---------|-----------|--------|----------|--|
|                                                      | D:               |           |           | o term           |           | •) (  | <u>2)</u> See          |                           | io •) (                     | <ol> <li>Aper</li> </ol>              | damerés   | ) (4    | ) Confirm | ação   |          |  |
| >                                                    | 155/             | Таха      | 6         |                  |           | >     | 185 - Ape<br>C15-6; Ba | ndamente j<br>Axa de Inso | rara empres<br>rigão Munici | 25.<br>9-3                            |           | Ĺ       |           |        |          |  |
|                                                      | Lo               | cal d     | o Atee    | ndime            | ento:     |       |                        |                           | At                          | ril – Maio 2                          | 1021 Hoje | Service |           | :      |          |  |
| AT                                                   | END<br>ESE       | ME<br>NCI | NTC<br>M  | NÅ               | 0         |       | 12.40                  | Deev25                    | 5+g26                       | Ter 17                                | Oux28     | Oui/29  | 541.00    | \$95-1 | T        |  |
| 1.05                                                 | h shin           | ne ener   | na series | anale.           | 0         |       | 12:50                  |                           |                             |                                       |           |         |           |        |          |  |
| ACI                                                  | <b>BDA</b>       | MENT      | ID, AS    | NFC              | й<br>Ямар | óes   | 10:00                  |                           |                             |                                       | 12400     |         |           |        |          |  |
| 00                                                   | MPUE<br>Internet | MEN       | ARE:      | I QUE            | CON       | MATS. | 13.10                  |                           |                             |                                       | 12.10     |         |           |        |          |  |
| 380                                                  | 680-             | RJ        | - Histo   | - Northern Barry |           |       | 13:20                  |                           |                             |                                       | (3.20     |         |           |        |          |  |
| 1946                                                 | 100              | No.       | 100       | in the second    | 100       | Sile. | 13:30                  |                           |                             |                                       | 13:36     |         |           |        |          |  |
| 1996                                                 |                  |           |           |                  |           |       | 10.40                  |                           |                             | 12.40                                 | 1240      |         |           |        |          |  |
|                                                      |                  |           |           |                  |           |       | 10.50                  |                           |                             | 12.55                                 | 12:50     |         |           |        |          |  |
|                                                      |                  |           |           |                  |           |       | 14:00                  |                           |                             | 1400                                  | 1000-0    |         |           |        |          |  |
|                                                      |                  |           |           |                  |           |       | 14:10                  |                           |                             | 14.10                                 | 14.10     |         |           |        |          |  |
|                                                      |                  |           |           |                  |           |       | 14:20                  |                           |                             | 14(0)                                 | 1400      |         |           |        |          |  |
|                                                      |                  |           |           |                  |           |       | 14:30                  |                           |                             | 14:00                                 | 14.00     |         |           |        |          |  |
| ole ne                                               | deno:            |           |           |                  |           |       | 14.40                  |                           |                             | 10.6                                  | 10.0      |         |           |        |          |  |
|                                                      |                  |           | and 20    | 0 N              |           |       | 14:50                  |                           |                             | 14.53                                 | ++10      |         |           |        |          |  |
|                                                      |                  |           |           |                  |           |       | 16:00                  |                           |                             | 10.00                                 | 10:00     |         |           |        |          |  |
| 9                                                    | 2                |           | 0         | -0               | 2         | 2     | 16:10                  |                           |                             | 15.6                                  | 15.10     |         |           |        |          |  |
|                                                      |                  |           |           | 1                |           | 3     | 10.20                  |                           |                             | 15.38                                 | 15.20     |         |           |        |          |  |
|                                                      |                  |           |           |                  |           |       | 15.50                  |                           |                             |                                       |           |         |           |        |          |  |
|                                                      | -                |           |           |                  |           |       | 15.40                  |                           |                             |                                       |           |         |           |        | -        |  |
|                                                      |                  | -         | 2.0       | -                | -105      | 100   | 18.50                  |                           |                             |                                       |           |         |           |        | 1        |  |

#### 8- Confirme o agendamento.

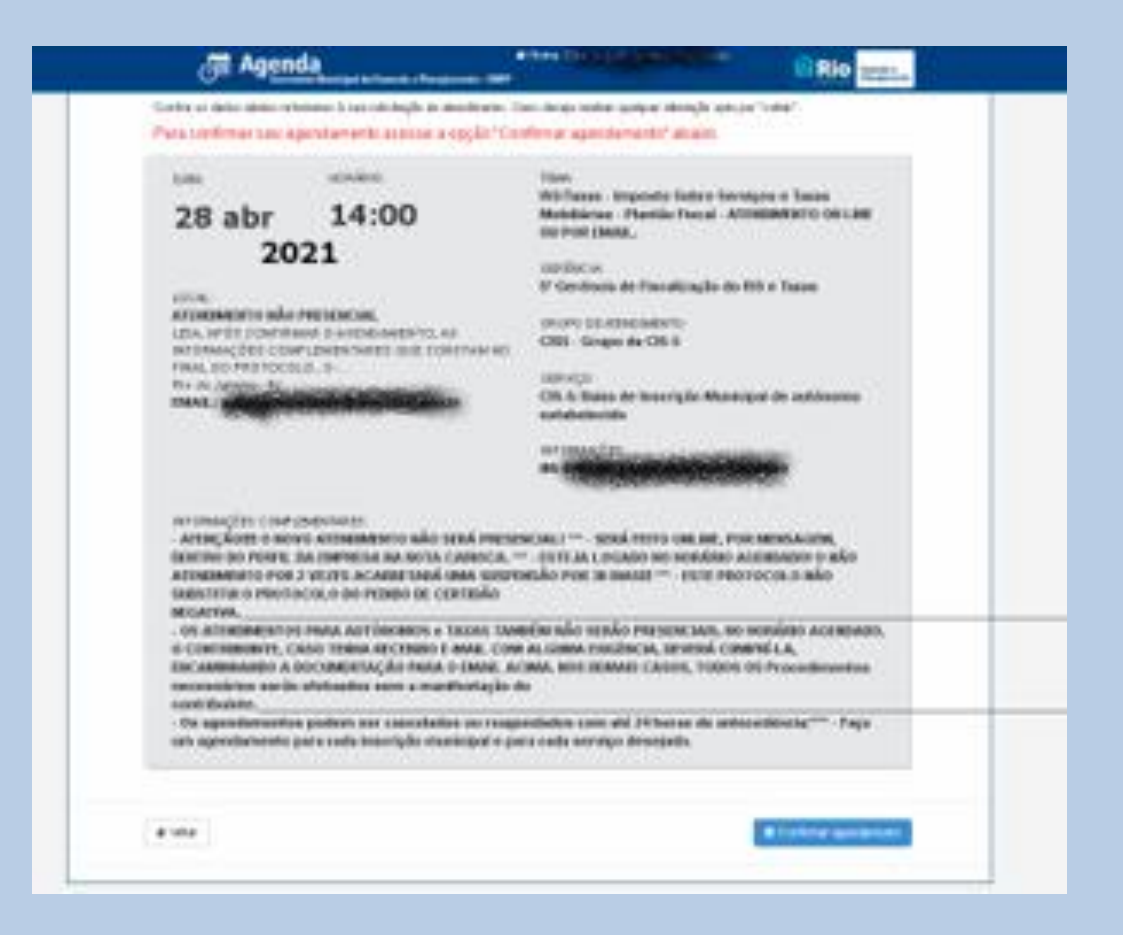

ATENCÃO: Se não houver horário disponível, tente no dia seguinte bem cedo. Todo dia abre mais um dia na agenda.